# Procés d'Admissió

# Índex

| 1. Consulta de Vacants                   | 2  |
|------------------------------------------|----|
| 2. Donar d'alta les sol·licituds         | 3  |
| 2.1. Pestanya Dades sol·licitant         | 6  |
| 2.2. Pestanya Dades tutors               | 6  |
| Observacions:                            | 7  |
| 2.3. Pestanya Escolarització             | 8  |
| 2.4. Pestanya Opcions                    | 9  |
| 2.5. Pestanya NESE                       | 9  |
| 2.6. Desar la sol·licitud                | 10 |
| 3. Baremació de les sol·licituds         | 11 |
| 4. Llistes provisionals i definitives    | 13 |
| Explicació de les llistes:               | 15 |
| 5. Cites a les oficines d'escolarització | 15 |
| 6. Llistes de segones opcions            | 15 |

## **1. Consultar les Vacants**

Podreu consultar les vacants del vostre centre per al curs següent a la pestanya *Escolarització/Llistes/Previsió matrícula*.

Heu de tenir configurat el curs acadèmic següent i vos apareixerà una pantalla com aquesta:

| u Oncione de filtent u                                      | Prev                                         | visió                                | dem                                        | atríc                                        | ules                                | i vac                           | ants                                        | (dura                                      | ant pr                                        | oces                                                 | sos d                                         | 'esco                                  | laritz                                               | ació                                          | ) del (                                       | curs                                                 |                                               |                                               |                                               |                                               |                                      |                                 |                                        |                                            |                                             |                                        |                                               |                                     |
|-------------------------------------------------------------|----------------------------------------------|--------------------------------------|--------------------------------------------|----------------------------------------------|-------------------------------------|---------------------------------|---------------------------------------------|--------------------------------------------|-----------------------------------------------|------------------------------------------------------|-----------------------------------------------|----------------------------------------|------------------------------------------------------|-----------------------------------------------|-----------------------------------------------|------------------------------------------------------|-----------------------------------------------|-----------------------------------------------|-----------------------------------------------|-----------------------------------------------|--------------------------------------|---------------------------------|----------------------------------------|--------------------------------------------|---------------------------------------------|----------------------------------------|-----------------------------------------------|-------------------------------------|
| Oficina: Tipus de centre:<br>Oficina de V IES V             | Centre                                       | :                                    |                                            |                                              |                                     |                                 |                                             |                                            |                                               |                                                      |                                               |                                        |                                                      |                                               | ~                                             | ]                                                    |                                               |                                               |                                               |                                               |                                      |                                 |                                        |                                            |                                             |                                        |                                               |                                     |
| Procés: Estudis:                                            |                                              |                                      |                                            |                                              |                                     |                                 |                                             |                                            |                                               |                                                      |                                               | Torn:                                  |                                                      |                                               |                                               | _                                                    |                                               |                                               |                                               |                                               |                                      |                                 |                                        |                                            |                                             |                                        |                                               |                                     |
| Adjudicacions oficines V Selecciona                         |                                              |                                      |                                            |                                              |                                     |                                 |                                             |                                            |                                               |                                                      | ~                                             | Select                                 | iona                                                 |                                               |                                               | ~                                                    |                                               |                                               |                                               |                                               |                                      |                                 |                                        |                                            |                                             |                                        |                                               |                                     |
| Zona: Illa: Munici                                          | pi:                                          | Cer                                  | ca                                         | Ex                                           | portac                              | ió TO                           | TAL C                                       | sv) (                                      | Ехро                                          | rtació                                               | TOTAL                                         | per pro                                | cés                                                  |                                               |                                               |                                                      |                                               |                                               |                                               |                                               |                                      |                                 |                                        |                                            |                                             |                                        |                                               |                                     |
| Previsió per tipus de procés Previsió per processos         | Rese                                         | erva d                               | e plao                                     | es per                                       | procé                               | s                               |                                             |                                            |                                               |                                                      |                                               |                                        |                                                      |                                               |                                               |                                                      |                                               |                                               |                                               |                                               |                                      |                                 |                                        |                                            |                                             |                                        |                                               |                                     |
| Previsió de matrícules i vacants (durant processos d'escola | rització                                     | ) - Pre                              | evisió                                     | deman                                        | da:                                 | Previs                          | sió final                                   | matric                                     | cula (re                                      | compt                                                | e final a                                     | mb prer                                | natrícu                                              | les)                                          |                                               |                                                      | ~                                             |                                               |                                               |                                               |                                      |                                 |                                        |                                            |                                             |                                        |                                               |                                     |
| Veure tipus de ràtios                                       |                                              |                                      |                                            |                                              |                                     |                                 |                                             |                                            |                                               |                                                      |                                               |                                        |                                                      |                                               |                                               |                                                      |                                               |                                               |                                               |                                               |                                      |                                 |                                        |                                            |                                             |                                        |                                               |                                     |
|                                                             |                                              | Of                                   | erta                                       |                                              | Re                                  | serv                            | a inte                                      | rna                                        |                                               | Adsc                                                 | ripcio                                        | 15                                     |                                                      | Admi                                          | ssion                                         | s                                                    | A                                             | djud                                          | icacio                                        | ns                                            | Pre                                  | visió                           | matri                                  | ícula                                      |                                             | Vac                                    | ants                                          |                                     |
|                                                             | ORD                                          | NEE                                  | NESE                                       | тот.                                         | ORD                                 | NEE                             | NESE                                        | тот.                                       | ORD                                           | NEE                                                  | NESE                                          | TOT.                                   | ORD                                                  | NEE                                           | NESE                                          | тот.                                                 | ORD                                           | NEE                                           | NESE                                          | тот.                                          | ORD                                  | NEE                             | NESE                                   | тот.                                       | ORD                                         | NEE                                    | NESE                                          | тот                                 |
|                                                             | 72                                           | 6                                    | 12                                         | 90                                           | 1                                   | 0                               | 4                                           | 5                                          | 43/43                                         | 5 1/2                                                | 21/24                                         | 65/71                                  | 0/0                                                  | 0/0                                           | 1/1                                           | 1/1                                                  | 1/1                                           | 0/0                                           | 0/0                                           | 1/1                                           | 45                                   | 1                               | 26                                     | 72                                         | 27                                          | 5                                      | -14                                           | 18                                  |
| 0                                                           | 72                                           | 6                                    | 12                                         | 90                                           | 45                                  | 1                               | 23                                          | 69                                         | 0/0                                           | 0/0                                                  | 0/0                                           | 0/0                                    | 1/1                                                  | 0/0                                           | 0/0                                           | 1/1                                                  | 1/1                                           | 0/0                                           | 1/2                                           | 2/3                                           | 47                                   | 1                               | 24                                     | 72                                         | 25                                          | 5                                      | -12                                           | 18                                  |
|                                                             | 72                                           | 6                                    | 12                                         | 90                                           | 47                                  | 2                               | 13                                          | 62                                         | 0/0                                           | 0/0                                                  | 0/0                                           | 0/0                                    | 3/3                                                  | 0/0                                           | 0/0                                           | 3/3                                                  | 1/0                                           | 0/0                                           | 2/3                                           | 3/3                                           | 51                                   | 2                               | 15                                     | 68                                         | 21                                          | 4                                      | -3                                            | 22                                  |
|                                                             | 15                                           | 0                                    | 0                                          | 15                                           | 4                                   | 0                               | 14                                          | 18                                         | 0/0                                           | 0/0                                                  | 0/0                                           | 0/0                                    | 0/0                                                  | 0/0                                           | 0/0                                           | 0/0                                                  | 0/0                                           | 0/0                                           | 0/0                                           | 0/0                                           | 4                                    | 0                               | 14                                     | 18                                         | 11                                          | 0                                      | -14                                           | -3                                  |
|                                                             |                                              |                                      |                                            |                                              |                                     |                                 |                                             |                                            |                                               |                                                      |                                               |                                        |                                                      | 0.00                                          |                                               |                                                      |                                               |                                               |                                               |                                               |                                      |                                 |                                        |                                            |                                             | 6                                      | -21                                           | -5                                  |
|                                                             | /2                                           | 6                                    | 12                                         | 90                                           | 58                                  | 0                               | 31                                          | 89                                         | 0/0                                           | 0/0                                                  | 0/0                                           | 0/0                                    | 3/5                                                  | 0/0                                           | 0/0                                           | 3/5                                                  | 1/1                                           | 0/0                                           | 2/2                                           | 3/3                                           | 62                                   | 0                               | 33                                     | 95                                         | 10                                          |                                        |                                               |                                     |
|                                                             | 15                                           | 6<br>0                               | 12<br>0                                    | 90<br>15                                     | 58<br>1                             | 0                               | 31<br>12                                    | 89<br>14                                   | 0/0<br>0/0                                    | 0/0<br>0/0                                           | 0/0<br>0/0                                    | 0/0<br>0/0                             | 3/5<br>0/0                                           | 0/0                                           | 0/0<br>0/0                                    | 3/5<br>0/0                                           | 1/1<br>0/0                                    | 0/0<br>0/0                                    | 2/2<br>0/0                                    | 3/3<br>0/0                                    | 62<br>1                              | 0                               | 33<br>12                               | 95<br>14                                   | 10<br>14                                    | -1                                     | -12                                           | 1                                   |
|                                                             | 72<br>15<br>35                               | 6<br>0<br>0                          | 12<br>0<br>0                               | 90<br>15<br>35                               | 58<br>1<br>12                       | 0<br>1<br>1                     | 31<br>12<br>9                               | 89<br>14<br>22                             | 0/0<br>0/0<br>0/0                             | 0/0<br>0/0<br>0/0                                    | 0/0<br>0/0<br>0/0                             | 0/0<br>0/0<br>0/0                      | 3/5<br>0/0<br>4/4                                    | 0/0<br>0/0<br>0/0                             | 0/0<br>0/0<br>0/0                             | 3/5<br>0/0<br>4/4                                    | 1/1<br>0/0<br>0/0                             | 0/0<br>0/0<br>0/0                             | 2/2<br>0/0<br>0/0                             | 3/3<br>0/0<br>0/0                             | 62<br>1<br>16                        | 0<br>1<br>1                     | 33<br>12<br>9                          | 95<br>14<br>26                             | 10<br>14<br>19                              | -1<br>-1                               | -12<br>-9                                     | 1<br>9                              |
|                                                             | 72<br>15<br>35<br>18                         | 6<br>0<br>0                          | 12<br>0<br>0<br>0                          | 90<br>15<br>35<br>18                         | 58<br>1<br>12<br>22                 | 0<br>1<br>1<br>0                | 31<br>12<br>9<br>4                          | 89<br>14<br>22<br>26                       | 0/0<br>0/0<br>0/0<br>0/0                      | 0/0<br>0/0<br>0/0<br>0/0                             | 0/0<br>0/0<br>0/0<br>0/0                      | 0/0<br>0/0<br>0/0<br>0/0               | 3/5<br>0/0<br>4/4<br>4/5                             | 0/0<br>0/0<br>0/0<br>0/0                      | 0/0<br>0/0<br>0/0<br>0/0                      | 3/5<br>0/0<br>4/4<br>4/5                             | 1/1<br>0/0<br>0/0<br>1/0                      | 0/0<br>0/0<br>0/0<br>0/0                      | 2/2<br>0/0<br>0/0<br>0/0                      | 3/3<br>0/0<br>0/0<br>1/0                      | 62<br>1<br>16<br>27                  | 0<br>1<br>1<br>0                | 33<br>12<br>9<br>4                     | 95<br>14<br>26<br>31                       | 10<br>14<br>19<br>-9                        | -1<br>-1<br>0                          | -12<br>-9<br>-4                               | 1<br>9<br>-13                       |
|                                                             | 72<br>15<br>35<br>18<br>17                   | 6<br>0<br>0<br>0                     | 12<br>0<br>0<br>0<br>0                     | 90<br>15<br>35<br>18<br>17                   | 58<br>1<br>12<br>22<br>3            | 0<br>1<br>1<br>0<br>0           | 31<br>12<br>9<br>4<br>4                     | 89<br>14<br>22<br>26<br>7                  | 0/0<br>0/0<br>0/0<br>0/0<br>0/0               | 0/0<br>0/0<br>0/0<br>0/0<br>0/0                      | 0/0<br>0/0<br>0/0<br>0/0<br>0/0               | 0/0<br>0/0<br>0/0<br>0/0               | 3/5<br>0/0<br>4/4<br>4/5<br>0/0                      | 0/0<br>0/0<br>0/0<br>0/0                      | 0/0<br>0/0<br>0/0<br>0/0<br>2/2               | 3/5<br>0/0<br>4/4<br>4/5<br>2/2                      | 1/1<br>0/0<br>0/0<br>1/0<br>0/0               | 0/0<br>0/0<br>0/0<br>0/0                      | 2/2<br>0/0<br>0/0<br>0/0<br>0/0               | 3/3<br>0/0<br>0/0<br>1/0<br>0/0               | 62<br>1<br>16<br>27<br>3             | 0<br>1<br>1<br>0                | 33<br>12<br>9<br>4<br>6                | 95<br>14<br>26<br>31<br>9                  | 10<br>14<br>19<br>-9<br>14                  | -1<br>-1<br>0<br>0                     | -12<br>-9<br>-4<br>-6                         | 1<br>9<br>-13<br>8                  |
|                                                             | 72<br>15<br>35<br>18<br>17<br>35             | 6<br>0<br>0<br>0<br>0                | 12<br>0<br>0<br>0<br>0<br>0                | 90<br>15<br>35<br>18<br>17<br>35             | 58<br>1<br>12<br>22<br>3<br>25      | 0<br>1<br>1<br>0<br>0           | 31<br>12<br>9<br>4<br>4<br>5                | 89<br>14<br>22<br>26<br>7<br>30            | 0/0<br>0/0<br>0/0<br>0/0<br>0/0<br>0/0        | 0/0<br>0/0<br>0/0<br>0/0<br>0/0<br>0/0               | 0/0<br>0/0<br>0/0<br>0/0<br>0/0<br>0/0        | 0/0<br>0/0<br>0/0<br>0/0<br>0/0        | 3/5<br>0/0<br>4/4<br>4/5<br>0/0<br>1/1               | 0/0<br>0/0<br>0/0<br>0/0<br>0/0               | 0/0<br>0/0<br>0/0<br>0/0<br>2/2<br>0/0        | 3/5<br>0/0<br>4/4<br>4/5<br>2/2<br>1/1               | 1/1<br>0/0<br>1/0<br>0/0<br>0/0               | 0/0<br>0/0<br>0/0<br>0/0<br>0/0               | 2/2<br>0/0<br>0/0<br>0/0<br>0/0<br>0/0        | 3/3<br>0/0<br>0/0<br>1/0<br>0/0<br>0/0        | 62<br>1<br>16<br>27<br>3<br>26       | 0<br>1<br>1<br>0<br>0           | 33<br>12<br>9<br>4<br>6<br>5           | 95<br>14<br>26<br>31<br>9<br>31            | 10<br>14<br>19<br>-9<br>14<br>9             | -1<br>-1<br>0<br>0                     | -12<br>-9<br>-4<br>-6<br>-5                   | 1<br>9<br>-13<br>8<br>4             |
|                                                             | 72<br>15<br>35<br>18<br>17<br>35<br>18       | 6<br>0<br>0<br>0<br>0<br>0<br>0      | 12<br>0<br>0<br>0<br>0<br>0<br>0<br>0      | 90<br>15<br>35<br>18<br>17<br>35<br>18       | 58<br>1<br>22<br>3<br>25<br>20      | 0<br>1<br>1<br>0<br>0<br>0<br>0 | 31<br>12<br>9<br>4<br>4<br>5<br>5           | 89<br>14<br>22<br>26<br>7<br>30<br>25      | 0/0<br>0/0<br>0/0<br>0/0<br>0/0<br>0/0<br>0/0 | 0/0<br>0/0<br>0/0<br>0/0<br>0/0<br>0/0<br>0/0        | 0/0<br>0/0<br>0/0<br>0/0<br>0/0<br>0/0<br>0/0 | 0/0<br>0/0<br>0/0<br>0/0<br>0/0<br>0/0 | 3/5<br>0/0<br>4/4<br>4/5<br>0/0<br>1/1<br>0/1        | 0/0<br>0/0<br>0/0<br>0/0<br>0/0<br>0/0        | 0/0<br>0/0<br>0/0<br>2/2<br>0/0<br>0/0        | 3/5<br>0/0<br>4/4<br>4/5<br>2/2<br>1/1<br>0/1        | 1/1<br>0/0<br>0/0<br>1/0<br>0/0<br>0/0<br>0/0 | 0/0<br>0/0<br>0/0<br>0/0<br>0/0<br>0/0        | 2/2<br>0/0<br>0/0<br>0/0<br>0/0<br>0/0<br>0/0 | 3/3<br>0/0<br>1/0<br>0/0<br>0/0<br>0/0        | 62<br>1<br>16<br>27<br>3<br>26<br>20 | 0<br>1<br>1<br>0<br>0<br>0<br>0 | 33<br>12<br>9<br>4<br>6<br>5<br>5      | 95<br>14<br>26<br>31<br>9<br>31<br>25      | 10<br>14<br>19<br>-9<br>14<br>9<br>-2       | -1<br>-1<br>0<br>0<br>0<br>0           | -12<br>-9<br>-4<br>-6<br>-5                   | 1<br>9<br>-13<br>8<br>4<br>-7       |
|                                                             | 72<br>15<br>35<br>18<br>17<br>35<br>18<br>17 | 6<br>0<br>0<br>0<br>0<br>0<br>0<br>0 | 12<br>0<br>0<br>0<br>0<br>0<br>0<br>0<br>0 | 90<br>15<br>35<br>18<br>17<br>35<br>18<br>18 | 58<br>1<br>22<br>3<br>25<br>20<br>2 | 0<br>1<br>0<br>0<br>0<br>0<br>0 | 31<br>12<br>9<br>4<br>4<br>5<br>5<br>5<br>1 | 89<br>14<br>22<br>26<br>7<br>30<br>25<br>3 | 0/0<br>0/0<br>0/0<br>0/0<br>0/0<br>0/0<br>0/0 | 0/0<br>0/0<br>0/0<br>0/0<br>0/0<br>0/0<br>0/0<br>0/0 | 0/0<br>0/0<br>0/0<br>0/0<br>0/0<br>0/0<br>0/0 | 0/0<br>0/0<br>0/0<br>0/0<br>0/0<br>0/0 | 3/5<br>0/0<br>4/4<br>4/5<br>0/0<br>1/1<br>0/1<br>0/1 | 0/0<br>0/0<br>0/0<br>0/0<br>0/0<br>0/0<br>0/0 | 0/0<br>0/0<br>0/0<br>2/2<br>0/0<br>0/0<br>0/0 | 3/5<br>0/0<br>4/4<br>4/5<br>2/2<br>1/1<br>0/1<br>0/1 | 1/1<br>0/0<br>1/0<br>0/0<br>0/0<br>0/0<br>0/0 | 0/0<br>0/0<br>0/0<br>0/0<br>0/0<br>0/0<br>0/0 | 2/2<br>0/0<br>0/0<br>0/0<br>0/0<br>0/0<br>0/0 | 3/3<br>0/0<br>1/0<br>0/0<br>0/0<br>0/0<br>0/0 | 62<br>1<br>27<br>3<br>26<br>20<br>2  | 0<br>1<br>0<br>0<br>0<br>0<br>0 | 33<br>12<br>9<br>4<br>5<br>5<br>5<br>1 | 95<br>14<br>26<br>31<br>9<br>31<br>25<br>3 | 10<br>14<br>19<br>-9<br>14<br>9<br>-2<br>15 | -1<br>-1<br>0<br>0<br>0<br>0<br>0<br>0 | -12<br>-9<br>-4<br>-6<br>-5<br>-5<br>-5<br>-1 | 1<br>9<br>-13<br>8<br>4<br>-7<br>14 |

Per veure la pantalla amb aquestes característiques heu de fer clic al botó *Veure tipus de ràtios*.

- *Oferta*: és l'oferta de places segons les ràtios generals. Ve donada per la DG de Planificació i Gestió Educatives.
- Reserva Interna: aquestes dades provenen del resultat d'haver fet la promoció probable als alumnes que teniu matriculats en el curs actual. ÉS IMPRESCINDIBLE QUE S'HAGI INFORMAT LA PROMOCIÓ PROBABLE DE TOTS ELS ALUMNES PERQUÈ SURTIN EN AQUESTA GRAELLA. (veure manual <u>Tasques prèvies</u>).
- Adscripcions: alumnes reservats en el procés d'adscripció.
- Admissions: alumnes reservats en el procés d'admissió.
- *Adjudicacions*: alumnes reservats per adjudicació d'oficina d'Escolarització.

- **Previsió matrícula**: és el resultat de restar a la Reserva Interna les Adscripcions + les Admissions (resultat de les llistes definitives) + les Adjudicacions (alumnes reservats per les oficines d'escolarització a les cites)
- Vacants: és el resultat de restar a l'Oferta la Previsió matrícula.

Podeu imprimir-lo amb el botó *Imprimeix*.

ÉS MOLT IMPORTANT QUE REVISEU AQUEST LLISTAT PERQUÈ DEPENENT D'AQUEST LES SOL·LICITUDS QUEDARAN RESERVADES O DENEGADES SEGONS SI HI HA PLACES O NO EN EL NIVELL CORRESPONENT. EN CAS QUE NO SIGUI CORRECTE, POSAU-VOS EN CONTACTE AMB EL SERVEI D'ESCOLARITZACIÓ EL MÉS AVIAT POSSIBLE.

## 2. Donar d'alta les sol·licituds

Els centres han de donar d'alta al GestIB les sol·licituds que han rebut en el seu centre. Per fer-ho primer heu de configurar el curs acadèmic següent. Heu de fer totes les tasques d'admissió en el curs següent. Per fer-ho heu d'anar a *Configuració/Curs acadèmic* i desar el curs següent o fer-ho arrossegnat la bolla que surt devora el curs acadèmic cap a la dreta.

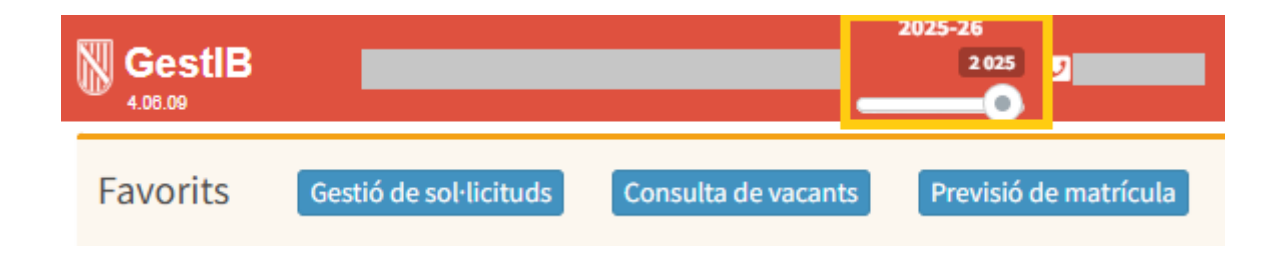

Després ja podreu donar d'alta les sol·licituds dels alumnes des de la pantalla: **Escolarització/ Procés/Gestió de sol·licituds**. I apareix la següent pantalla:

| Gestió de sol·licituds per al curs |                                                                                                    |                                                                                                    |             |  |  |  |  |  |  |  |  |
|------------------------------------|----------------------------------------------------------------------------------------------------|----------------------------------------------------------------------------------------------------|-------------|--|--|--|--|--|--|--|--|
|                                    | AQUESTA PANTALLA NO ESTÀ HABILITADA ACTUALMENT PER A AQUEST CENTRE - ALTA DE SOL·LICITUDS                                                                  |                                                                                                    |             |  |  |  |  |  |  |  |  |
| :: Cerca de sol·licitud ::         |                                                                                                    |                                                                                                    |             |  |  |  |  |  |  |  |  |
| Núm. sol·licitud:                  | Llinatge 1: Llinatge 2:                                                                                                    | om: Document Id.: Cerca                                                                                                    | Neteja Nova |  |  |  |  |  |  |  |  |
|                                    | Retorn                                                                                                    | a la cerca de sol·licituds                                                                                                    |             |  |  |  |  |  |  |  |  |
|                                    | IMPORTANT! Per problemes o dubtes<br>amb la seva Oficina d'Escolarització<br>En el cas d'escoletes 0-3, s'ha d<br>En el cas de Cicles Formatius, s'ha d'er | acionats amb el procés d'escolarització, per favor contacti<br>envíi un correu electrònic a <u>escocentral@ibeducacio eu</u><br>nviar el correu electrònic a <u>escol3@ibeducacio eu</u><br>ar el correu electrònic a <u>escolaritzaciofo@dgfpieas caib es</u> |             |  |  |  |  |  |  |  |  |

Tenim tres opcions: *Cerca*, *Neteja* i *Nova*.

*Cerca*: emprarem aquesta opció si ja heu donat d'alta la sol·licitud i la voleu tornar obrir. En trobarla passarem a gestionar-la. La podrem cercar per número de sol·licitud o per llinatges.

*Neteja*: Si volem deixar en blanc els cinc camps de la sol·licitud.

*Nova*: Hem de fer servir aquesta opció quan volem donar d'alta una nova sol·licitud. Apareix la següent pantalla:

| Gestió de sol·licituds per al curs                                                                                                    |
|----------------------------------------------------------------------------------------------------|
| AQUESTA PANTALLA NO ESTÀ HABILITADA ACTUALMENT PER A AQUEST CENTRE ALTA DE SOL·LICITUDS                                                                                                    |
| Dades sol·licitant         Dades tutors         Escolarització         Opcions         Nese                                                                                                    |
| C :: Cerca d'alumne de sol·licitant ::                                                                                                    |
| Llinatge 1:     Llinatge 2:     Nom:     Data Naix.(dd/mm/aaaa):     Núm. document:         Cerca Sol·licitant                                                                                                    |
| Desa           Retorna a la cerca de sol·licituds           IMPORTANTI Per problemes o dubtes relacionats amb el procés d'escolarització, per favor contacti<br>amb la seva Oficina d'Escolarització o envii un correu electrònic a <u>escocadia(bibeducacio.eu</u><br>En el cas d'escoletes 0-3, s'ha d'enviar el correu electrònic a <u>escociaritzaciofa@dofieas caib.es</u><br>En el cas de Cicles Formatius, s'ha d'enviar el correu electrònic a <u>escociaritzaciofa@dofieas caib.es</u> |

Heu d'emplenar almenys un camp de recerca del nou sol·licitant i pitjar el botó **Cerca sol·licitant**. De vegades es cometen errades en la introducció de les dades del nom del sol·licitant i quan el volem recuperar, el GestIB no el troba. Una forma de fer cerques de persones que estam segurs que els hem introduït però no els podem recuperar, és posar algunes lletres del seu nom i llinatges en les diferents caselles. Així, per exemple, si un alumne tengués per nom **Domenikos Theotokopoulos García**, podríem posar:

nom: **Dom** 

llinatge1: The

llinatge2: **Gar** 

El GestIB ens trobaria totes les persones que tenguessin aquestes combinacions de lletres en el seu nom i llinatges. Moltes vegades no podem recuperar la persona perquè el nom o els llinatges han estat mal introduïts amb mancances o errors de lletres.

**TOTS ELS ALUMNES QUE SOL·LICITEN CURSOS DIFERENTS A 4t EI JA ESTAN A LA BASE DE DADES** (sempre que no es tracti de la primera escolarització a les Illes Balears o, en alguns casos, quan el seu centre d'origen sigui un centre privat no concertat), **PER TANT, PRIMER HEU DE PITJAR AQUEST BOTÓ I RECUPERAREU LES DADES D'AQUEST ALUMNE**. Excepcionalment, hi pot haver qualque alumne que ha arribat fa poc a les Illes Balears i no ha passat per l'Oficina d'Escolarització i, per tant, està sense escolaritzar.

Apareixerà una pantalla amb totes les persones de la base de dades que reuneixen els requisits de la cerca, és semblant a la següent:

|                    |         |           |                |               | Ge        | estió de sol·licituds per al curs                                 |
|--------------------|---------|-----------|----------------|---------------|-----------|-------------------------------------------------------------------|
|                    |         |           | AC             | QUESTA PANTAI | LLA NO ES | TÀ HABILITADA ACTUALMENT PER A AQUEST CENTRE ALTA DE SOL·LICITUDS |
| Dades sol·licitant | Dades   | tutors    | Escolarització | Opcions       | Nese      |                                                                   |
| 🗆 :: Cerca d'alum  | ne de s | sol·licit | ant ::         |               |           |                                                                   |
| Llinatge 1:        |         | Llinatge  | e 2:           | Nom:          |           | Data Naix.(dd/mm/aaaa): Núm. document: Cerca Sol·licitant         |
|                    |         | Llista d  | de persones    |               |           |                                                                   |
|                    |         | Nom       |                |               |           | Data Naixement Núm. Identitat Darrera matrícula                   |
|                    |         |           |                |               |           | Sense matrícules.                                                 |
|                    |         |           |                |               |           |                                                                   |
|                    |         |           |                |               |           |                                                                   |
|                    |         |           |                |               |           |                                                                   |
|                    |         |           |                |               |           |                                                                   |
|                    |         |           |                |               |           |                                                                   |
|                    |         |           |                |               |           |                                                                   |
|                    |         |           |                |               |           | Tanca Nova persona                                                |

Si l'alumne que cercam apareix a la pantalla és un alumne que està dins la base de dades del GestIB, per tant, el podem seleccionar i crear-li una nova sol·licitud.

Tots els alumnes que estan matriculats a un centre de les Illes Balears han d'estar necessàriament en aquesta pantalla. Només és possible que no aparegui l'alumne que cercau en aquests casos:

- 1. Que sol·liciti 4t d' EI (que alguns d'ells ja estan introduïts perquè han cursat 3r EI)
- 2. Que no hagi estat mai escolaritzat a les Illes Balears.
- 3. Que estigui matriculat a segons quins centres privats (no concertats) de les Illes Balears, i que aquests no utilitzin el GestIB com a sistema de gestió.

Si l'alumne no ha aparegut a la pantalla heu de pitjar el botó **Nova persona** i sortirà una nova pantalla per poder emplenar la sol·licitud des de zero.

La sol·licitud consta de 5 pestanyes:

### 2.1. Pestanya Dades sol·licitant

En aquesta pantalla introduïm les dades de l'alumne. És necessari emplenar totes les caselles amb fons groc. En el cas en que arribeu a aquesta pantalla des d'un alumne que ja està dins la base de dades apareixeran tots els camps emplenats, l'únic que heu de fer és confirmarles.

**Atenció**!! No ens deixarà desar fins que haguem emplenat totes les pantalles (dades sol·licitant, dades tutors, escolarització, opcions).

| Gestió de sol·licituds per al curs                                                                                                    |
|----------------------------------------------------------------------------------------------------|
| AQUESTA PANTALLA NO ESTÀ HABILITADA ACTUALMENT PER A AQUEST CENTRE ALTA DE SOL·LICITUDS                                                                                                    |
| Dades sol·licitant         Dades tutors         Escolarització         Opcions         Nese                                                                                                    |
| Data de presentació (DD/MM/AAAA): (Data en què es va depositar la sol·licitud en el centre o es va fer el tràmit telemàtic)                                                                                                    |
| Nom: Linatge 1: Linatge 2: Sexe:                                                                                                    |
| Data Naix.(dd/mm/aaaa):     País naixement:     Província naixement::     Municipi naixement::       Espanya     V     No informat     Vo informat                                                                                                    |
| Nacionalitat:     Tipus doc;     Núm. document:     Núm. Targeta Sanitària:       Espanya     No informat     Image: Construction of the second second secon |
| Telèfon fixe:         Telèfon mòbil:         Correu electrònic 1:         Correu electrònic 2:                                                                                                    |
| Domicili de l'alumne. Per modificar-lo s'ha d'assignar una de les adreces dels tutors (pestanya 'Dades tutors'):                                                                                                    |
| Torna a cerca de sol·licitant                                                                                                    |
|                                                                                                    |
| Desa<br>Retorna a la cerca de sol·licituds                                                                                                    |
| IMPORTANT! Per problemes o dubtes relacionats amb el procés d'escolarització, per favor contacti<br>amb la seva Oficina d'Escolarització o envii un correu electrònic a <u>escocentral@ibeducacio.eu</u><br>En el cas d'escoletes 0-3, s'ha d'enviar el correu electrònic a <u>esco03@ibeducacio.eu</u>                                                                                                    |
| En el cas de Cicles Formatius, s'ha d'enviar el correu electrònic a <u>escolaritzaciofp@dgfpieas calb es</u>                                                                                                    |

## 2.2. Pestanya Dades tutors

Per emplenar les dades dels tutors es poden donar dos casos:

- Que haguem recuperat l'alumne de la base de dades. En aquest cas hem de pitjar directament el botó *Cerca tutor existent del sol·licitant*. Ens sortiran el/s seu/s tutor/s, els seleccionam i així recuperarem les seves dades.
- 2. Que haguem entrat el sol·licitant com a nova persona. En aquest cas hem de pitjar *Cerca nova persona per ser tutor del sol·licitant*. Hem de cercar si el tutor de l'alumne ja existeix a la base de dades, això pot passar per exemple en el cas d'un pare d'un nin de tres anys que té un fill ja escolaritzat, o bé un pare que per altres raons ja està dins la base de dades. Heu d'emplenar al manco un camp de recerca i pitjar el botó. Vos sortirà una pantalla amb el resultat de la recerca semblant a la següent:

#### Procés d'Admissió

| Gestió de sol·licituds per al curs                                                                                                    |  |
|----------------------------------------------------------------------------------------------------|--|
|                                                                                                    |  |
| AQUESTA PANTALLA NO ESTA HABILITADA ACTUALMENT PER A AQUEST CENTRE ALTA DE SOL·LICITUDS                                                                                                    |  |
| Dades sol-licitant Dades tutors Escolarització Opcions Nese                                                                                                    |  |
| r :: Cerca de tutor 1 ::                                                                                                    |  |
| Llinatge 1: Llinatge 2: Nom: Data Naix.(dd/mm/aaaa): Núm. document:                                                                                                    |  |
|                                                                                                    |  |
|                                                                                                    |  |
| Llista de persones                                                                                                    |  |
| Cerca de tutor 2 : Nom Data Naixement Núm. Identitat                                                                                                    |  |
| Llinatge 1:                                                                                                    |  |
|                                                                                                    |  |
|                                                                                                    |  |
| Cerca lutor existen                                                                                                    |  |
| Tipus de custòdia –                                                                                                    |  |
| Tipus de custòdia de                                                                                                    |  |
| (Això també afecta a la c                                                                                                    |  |
|                                                                                                    |  |
| Tanca Nova persona                                                                                                    |  |
|                                                                                                    |  |
| IMPORTANTI Per problemes o dubtes relacionats amb el procés d'escolarització, per favor contacti<br>amb la seva Oficina d'Escolarització o envíi un correu electrònic a <u>escocentral@ibeducacio.eu</u>    |  |
| En el cas d'escoletes 0-3, s'ha d'enviar el correu electronic a <u>escol3@ibeducacio.eu</u><br>En el cas de Cicles Formatius, s'ha d'enviar el correu electrònic a <u>escolaritzaciofo@dgfpieas.caib.es</u> |  |

Si vos surt el tutor que cercàveu el seleccionau i ja vos apareixeran les seves dades emplenades a la sol·licitud. En cas que aquest no surti, pitjau el botó **Nova persona** i emplenau les seves dades a la sol·licitud. Els camps amb el fons groc són obligatoris així com també, al manco, un número de telèfon del primer tutor.

#### **Observacions:**

- Les caselles corresponents al municipi i localitat es refereixen a les dades postals de residència dins les Illes Balears. Aquí haureu d'emplenar els camps de municipi i de codi postal, però alerta, en el camp del carrer haureu de seleccionar una de les opcions que us dona el GestIB. Per fer això podeu començar a introduir el nom del carrer i vos apareixeran les opcions de carrers que té el GestIB pel codi postal que heu introduït.
- A efectes de baremació, heu de tenir en compte que els camps del document d'identitat han d'estar correctament emplenats perquè es pugui fer la consulta a hisenda.
- Recordau omplir el camp de data de naixement dels tutors.
- Una vegada que s'hagin omplert les dades corresponents a l'adreça, heu de pitjar el botó Assigna adreça a l'alumne. D'aquesta manera es copiarà l'adreça a la fitxa Dades sol·licitant.

- Per introduir l'adreça del tutor 2, si els dos tutors viuen al mateix domicili, heu de pitjar el botó **Copia dades d'adreça del tutor 1**.
- Marcar sempre a qui corresponia la custòdia l'any del que s'ha de consultar la renda per poder valorar correctament aquest criteri. En cas que només s'hagi de fer la consulta a hisenda d'un sol tutor s'han d'introduir els dos tutors i a l'apartat *Tipus de custòdia* indicar de qui es vol fer la consulta d'hisenda (veure apartat renda familiar).

## 2.3. Pestanya Escolarització

La pantalla que vos apareixerà és la següent. Si l'alumne ja estava matriculat en algun centre de les Illes Balears, aquí us apareixerà l'historial dels centres on ha estat i en quins cursos.

| Gestió de sol·licituds per al curs 2025-26                                                                                                    |
|----------------------------------------------------------------------------------------------------|
| AQUESTA PANTALLA NO ESTÀ HABILITADA ACTUALMENT PER A AQUEST CENTRE ALTA DE SOL LICITUDS                                                                                                    |
| Dades sol·licitant Dades tutors Escolarització Opcions Nese                                                                                                    |
| Informació referent a dades d'escolarització                                                                                                    |
|                                                                                                    |
|                                                                                                    |
|                                                                                                    |
|                                                                                                    |
|                                                                                                    |
|                                                                                                    |
|                                                                                                    |
| r Altres dades                                                                                                    |
| Aquesta sol·licitud NO ocupa plaça als processos d'admiss                                                                                                    |
| (Nomes marcar per cases d'estudis com FP en es poden oursaces) linear fortate a admissió, com 2on d'un cicle)                                                                                                    |
| (Per casos de processos com adecripcio i admissió on hi na esta i l per problema de patría potestat de futors i seguretat de dades)                                                                                                    |
| Renuncia a cita d'escolaritzaciónes de no tenir cap plaça adjudica 😰                                                                                                    |
| Aquesta soriistido esta exclosa la sol·licitatione articiparà als processos d'ordenació i adjudicació, ni sortirà als diferents liletats)                                                                                                    |
| Observacions                                                                                                    |
| Motius d'exclusió:                                                                                                    |
|                                                                                                    |
| Observacions internes:                                                                                                    |
|                                                                                                    |
| Observacions públiques: *                                                                                                    |
|                                                                                                    |
| * Alterciól Les observacions públiques surfan als illistats d'adjudicació, per la qual cosa és una informació visible per tothom.<br>Es responsabilitat de l'usuari el contingut d'aquestas observacions.                                                                                                    |
|                                                                                                    |
| Desa<br>Esterna la cara facilitation                                                                                                    |
| Hetorna a la cerca de sor acrudo                                                                                                    |
| IMPORTANTI Per problemes o dubble relacionatis amb el procés d'escolarització, per favor contacti<br>amb la seva Oficina d'Escolarització o envil un correu electrónic a <u>escolarital@ibeducacio.eu</u><br>En el cas d'escolarització denviar el correu electrónic a <u>escolaritzación@dofnieas cab es</u><br>En el cas de Cicles Formatius, s'ha d'enviar el correu electrónic a <u>escolaritzación@dofnieas cab es</u> |
|                                                                                                    |

Marcar els camps d'altres dades:

- a) Marcar **només** en els casos d'estudis com FP on es poden cursar estudis no ofertats al procés d'admissió.
- b) Marcar **només** si no s'autoritza la consulta de la sol·licitud via internet.
- c) Marcar **només** en cas de renúncia a una cita a l'oficina d'escolarització si no s'ha obtingut cap de les opcions que s'havien posat en la sol·licitud. En aquesta cita s'ofereixen les places vacants que han quedat després d'acabar el procés d'admissió.
- d) Marcar **només** si hi ha un motiu d'exclusió.

Dins el camp d'observacions posarem:

- Els **motius d'exclusió**, en cas que s'hagi d'excloure qualque sol·licitud.
- També es poden fer **observacions internes** que només poden veure els usuaris del GestIB i
- Observacions públiques que sortiran reflectides en els llistats d'adjudicació.

#### 2.4. Pestanya Opcions

Aquí heu d'indicar les opcions que ha elegit l'alumne. En primer lloc heu de posar a la **OPCIÓ 1 el vostre centre**. I si heu d'afegir més opcions heu de pitjar el botó *Nova opció* i indicar el centre, curs i torn de cada opció.

POSAU MOLTA ATENCIÓ EN ELEGIR CORRECTAMENT LES OPCIONS QUE HAN TRIAT ELS PARES. EN EL CAS QUE HI HAGI DIFERENTS CENTRES AMB EL MATEIX NOM, EL QUE ELS DIFERENCIARÀ SERÀ EL CODI DE CENTRE. SI INTRODUÏU UN CODI INCORRECTE ES POT ADJUDICAR, PER ERROR, UN CENTRE A UNA ALTRA LOCALITAT O ILLA. PER TANT, ANAU MOLT ALERTA. PODEU CONSULTAR ELS CODIS DELS CENTRES A L'OFERTA EDUCATIVA.

En acabar de posar totes les opcions que ha triat l'alumne pitjau el botó **Desa**.

En cas que vos equivoqueu en qualque opció pitjau el botó **Borra opció**.

#### 2.5. Pestanya NESE

Si un alumne presenta documentació que acrediti que és un alumne de necessitats específiques de suport educatiu heu de revisar la informació de la pestanya **NESE** al menú desplegable (nee/nese altres):

| Gestió de sol·licituds per al curs 2025-26                                                                                                    |  |
|----------------------------------------------------------------------------------------------------|--|
| AQUESTA PAY THABILITADA ACTUALMENT PER A AQUEST CENTRE ALTA DE SOL·LICITUDS Dades sol·licitant Dades tutors Escolarització Opcions Nese                                                                                                    |  |
| Informació sobre Necessitats Educatives Especials                                                                                                    |  |
| L'alumne està proposat per ser valorat com a:   No proposat (ordinan) ✔]<br>* Només e ha de marcar la introducció de necessitats com a feta una vegada hagi estat introduïda en el Gestib per un orientador.                                                                                                    |  |
| Tipus de Ràtio de l'alumne (segons les necessitats educatives introduïdes en el Gestib): Ordinari<br>* Aquest tipus de ràtio sera l'utilitzat en el procée d'escolarització a l'hora d'adjudicar.                                                                                                    |  |
| Desa<br>Retorna a la cerca de sol·licituds                                                                                                    |  |
| IMPORTANTI Per problemes o dubtes relacionats amb el procés d'escolarització, per favor contacti<br>amb la seva Oficina d'Escolarització o envii un correu electrònic a <u>escolarització eu</u><br>En el cas d'escoletes 0-3, s'ha d'enviar el correu electrònic a <u>escolaritzaciótp@dotpoieas.caib.es</u><br>En el cas de Cicles Formatius, s'ha d'enviar el correu electrònic a <u>escolaritzaciótp@dotpieas.caib.es</u> |  |
|                                                                                                    |  |

Es poden presentar quatre tipus de sol·licitud NESE:

- a) **Alumnes nous al GestIB**. En aquest cas heu de marcar l'opció de proposta corresponent a la pestanya NESE. Després l'EOEP o els orientadors ho confirmaran al GestIB una vegada verificada la documentació.
- b) Alumnes amb tipus de ràtio ordinari que ja estan al GestIB matriculats en l'actual curs acadèmic i presenten documentació. En aquest cas ha de ser el centre d'origen (EOEP/orientador/a) el que faci el canvi al GestIB.
- c) Alumnes amb tipus de ràtio ordinari que estan al GestIB, NO matriculats en l'actual curs acadèmic i que presenten documentació. En aquest cas serà el centre de destí l'encarregat de marcar l'opció corresponent a la pestanya NESE. Després l'EOEP o els orientadors ho confirmaran al GestIB.
- d) Alumnes amb tipus de ràtio NESE que ja estan al GestIB matriculats en l'actual curs acadèmic i presenten documentació. En aquest cas no serà necessari realitzar cap tasca addicional. Només s'haurà de verificar que concordi l'ítem *Tipus de ràtio de l'alumne*.

Molt de compte a l'hora de canviar la tipologia d'alumnat al GestIB. Durant procés no es pot canviar aquesta tipologia perquè podria suposar errors en els llistats. Des del SICE se us indicaran les dates màximes fins a les que es poden canviar aquestes tipologies (ORD,NEE, NESE).

## 2.6. Desar la sol·licitud

Finalment podem desar i obtindrem el **codi de sol·licitud**.

|          |                               |                                                         |                    | Leica Neieja Nova                        |
|----------|-------------------------------|---------------------------------------------------------|--------------------|------------------------------------------|
| amb<br>E | NPORT/<br>la seva<br>n el cas | Gestib 2.0<br>a donai d'alta correctament la<br>D'acord | sol·licitud número | r contacti<br>lacen cab es<br>en caib.es |

## 3. Baremació de les sol·licituds

A la sol·licitud de l'alumne no surt la pestanya **Baremació** fins que no l'hem desada correctament. Una vegada aquesta s'ha desat, tornam a cercar-la i ja apareixerà la pestanya per poder-la baremar.

Per cercar la sol·licitud hem d'anar a: **Escolarització/Procés/Gestió de sol·licituds**.

Introduïm el número de la sol·licitud i pitjam *Cerca sol·licitud*. Aquesta ens apareixerà a la pantalla, hi clicam damunt i veureu que ja apareix la pestanya per poder baremar.

També podem anar a **Escolarització/Llistes/Adscripció/Admissió alumnes entren**, filtrar per **procés** i anar seleccionant les diferents sol·licituds. Una altra manera de cercar la sol·licitud és filtrar per llinatges i nom.

Una vegada feim clic damunt la pestanya *Baremació* vos sortirà una pantalla com aquesta per poder baremar:

#### Procés d'Admissió

|                                                     | Dades tut              | tors Eso       | olarització     | Opcion: Bare         | mació Cites     | Nese    | Reclama | cions Recu  | rsos Validacion | 5 (1)              |            |
|-----------------------------------------------------|------------------------|----------------|-----------------|----------------------|-----------------|---------|---------|-------------|-----------------|--------------------|------------|
|                                                     |                        |                |                 |                      |                 |         |         |             |                 |                    |            |
| PCIÓ 1                                              | CE                     | EIP            | DE PRÀCT        | IQUES                |                 | 4t El   | Conti   | uada matí   |                 | Admissió EI,EP,ESO |            |
| lom                                                 |                        |                |                 | Any Fiscal           | Ingressos       | Codi Re | esposta | Titularitat | Tipus Declarad  | ió Data Consulta   | Referència |
| IERA MAS, GA                                        | BRIEL (43116           | 8341N)         |                 | 2023                 |                 | -       |         | -           | -               | n/d                | n/d        |
| ALOTES FINOS                                        | S, CANARIO (           | (78178606L)    |                 | 2023                 |                 | -       |         | -           | -               | n/d                | n/d        |
|                                                     |                        |                |                 |                      |                 |         |         |             |                 |                    | Rebaremaci |
| nbre de memb<br>nília reconstitui<br>laltia crònica | res de la unita<br>ida | at familiar 🔐  | Consulta ce     | rtificat convivência |                 |         |         | 3 V<br>No V | Doc.:           |                    |            |
| ioritaris                                           |                        |                |                 |                      |                 |         |         |             |                 |                    |            |
| ermans matric                                       | culats en el o         | centre 🕕       |                 |                      |                 |         |         |             |                 |                    |            |
| mer germà/na a                                      | al centre (8.0 p       | punts)         |                 |                      |                 |         |         | No 😽        | Punts: 0        | Doc.:              |            |
| r cada un dels g                                    | germans segü           | ients (4.0 pu  | nts per unitat) | Veure germans al ce  | ntre            |         |         | 0 🗸         | Punts: 0        | Doc.:              |            |
| ermans matric                                       | culats en un           | o centre ads   | scrit           |                      |                 |         |         |             |                 |                    |            |
| mer germà/na a                                      | a un centre ad         | dscrit (3.5 pu | nts)            |                      |                 |         |         | No 😽        | Punts: 0        | Doc.:              |            |
| r cada un dels g                                    | germans segü           | ients (2.0 pu  | nts per unitat) | Veure germans als o  | antres adsorits |         |         | 0 🖌         | Punts: 0        | Doc.:              |            |
| omioili familia                                     | r o lloc de tr         | reball dins    | zona d'influ    | ència o limítrofa    | 0               |         |         |             |                 |                    |            |
| Annon familia                                       | treball dins           | s zona d'inf   | luència o lin   | nítrofa 🕕            |                 |         |         |             |                 |                    |            |
| micili/lloc de                                      |                        |                |                 |                      |                 |         |         |             |                 |                    | 1          |
| micili/lloc de                                      |                        |                |                 |                      |                 |         |         |             |                 |                    |            |

Per poder baremar heu de pitjar primer el botó *Edita baremació*.

**ATENCIÓ**: Heu d'anar alerta a baremar a la vegada per conceptes excloents, és a dir, si donau puntuació per domicili familiar en zona d'influència heu d'anar alerta a donar puntuació per fracció d'any en zona limítrofa. El mateix passa amb domicili laboral, si puntuau domicili laboral en zona d'influència després no podeu puntuar fracció d'any de domicili laboral en zona limítrofa.

Heu d'introduir el nombre de membres de la unitat familiar, ja que és una dada imprescindible per calcular els punts per renda.

Els ítems que es baremen, d'acord amb el decret d'admissió d'alumnes, són:

- Nombre de **germans** matriculats al centre o a centre adscrit. Una vegada activa la baremació es pot consultar el nombre de germans que té l'alumne. Ens diu si puntua o no i necessitam rebaremar perquè agafi els punts corresponents.
- **Domicili** familiar o l**loc de treball** dels tutors.

- **Renda** per càpita de la unitat familiar.
- Pares, mares o tutors que treballin la centre.
- Pertinença a **família nombrosa**.
- Alumnat nascut de part múltiple.
- Fill de família monoparental.
- Víctima de violència de gènere o terrorisme.
- Discapacitat de l'alumne i/o de pares, germans o tutors.
- Alumne/a en acolliment familiar.
- Alumne/a esportista d'alt nivell.
- Malaltia crònica de l'alumne.
- Mobilitat forçosa de la família.
- Famílies en **risc social**.
- Famílies amb persones en situació de dependència o amb persones amb discapacitat.
- Famílies en situació de vulnerabilitat econòmica especial.
- Altres circumstàncies rellevants (criteris de centre).
- Nota mitjana de l'ESO (Només en el cas d'admissió a Batxillerat)

A mesura que aneu introduint dades en els quadres d'edició, el programa, actualitzarà la puntuació corresponent i la suma total. Si qualque ítem té una puntuació màxima, aquesta no es superarà mai.

## 4. Llistes provisionals i definitives

Haureu d'imprimir dos tipus de llistats provisionals i dos tipus de llistats definitius:

**LLISTATS PUBLICABLES**. Són els que haureu de fer públics i penjar al taulell d'anuncis. Són uns llistats en els quals no hi figura la puntuació desglossada en els diferents conceptes, només el total.

**LLISTATS NO PUBLICABLES**. Són uns llistats que no podeu publicar per motius de protecció de dades, però que heu de tenir impresos perquè les pot consultar qualsevol persona que

hagi participat en el procés. Aquests llistats especifiquen la puntuació obtinguda per cada ítem de baremació.

**Llistats d'ús intern**: Abans de l'activació de l'estat dels llistats (provisional i definitiu) els centres poden consultar un llistat d'ús intern que no està habilitat per al públic i que, per tant, no es pot publicar. Aquest llistat d'ús intern servirà per comunicar a l'oficina d'escolarització si es detecta qualque errada abans d'obrir l'estat per generar els llistats (provisional/definitiu).

Trobareu les Llistes a **Escolarització/Procés/Ordenació i adjudicació**. Heu de filtrar el tipus de llistat (provisional o definitiu) i l'estudi, pitjau el botó **Cerca** i vos apareixerà una pantalla semblant a la següent:

| Procés d'ordenació de sol.licituds per al curs                                 |                                                                                                    |       |        |  |        |  |       |       |      |        |        |   |  |
|--------------------------------------------------------------------------------|----------------------------------------------------------------------------------------------------|-------|--------|--|--------|--|-------|-------|------|--------|--------|---|--|
| Oficina Centre de destí:                                                       |                                                                                                    |       |        |  |        |  |       |       |      |        |        |   |  |
| Procés Opció Tipus de Ilistat<br>Admissió EI,EP,ESO V Primeres V Provisional V |                                                                                                    |       |        |  |        |  |       |       |      |        |        |   |  |
| Estudis<br>4t El - 4t                                                          | AQUESTA PANTALLA NO ESTÀ HABILITADA ACTUAL MENT PER A AQUEST CENTRE                                                                                                    |       |        |  |        |  |       |       |      |        |        |   |  |
| Resultat                                                                       |                                                                                                    |       |        |  |        |  |       |       |      |        |        |   |  |
| Ordre                                                                          | Sol.                                                                                                    | Opció | Alumne |  | Centre |  | Ràtio | Punts | Mat. | Est.O. | No Bar |   |  |
| 1                                                                              |                                                                                                    | 1     |        |  |        |  | ORD   | 17.0  | AC   | D      |        |   |  |
| 2                                                                              |                                                                                                    | 1     |        |  |        |  | ORD   | 15.5  | AC   | D      |        |   |  |
| 3                                                                              |                                                                                                    | 1     |        |  |        |  | ORD   | 15.0  | AC   | D      |        |   |  |
| 4                                                                              |                                                                                                    | 1     |        |  |        |  | ORD   | 13.5  | AC   | D      |        |   |  |
| 5                                                                              |                                                                                                    | 1     |        |  |        |  | NESE  | 13.0  | AC   | D      |        |   |  |
| 6                                                                              |                                                                                                    | 1     |        |  |        |  | NEE   | 12.5  | AC   | D      |        |   |  |
| 7                                                                              |                                                                                                    | 1     |        |  |        |  | ORD   | 12.5  | AC   | D      | 0      |   |  |
| 8                                                                              |                                                                                                    | 1     |        |  |        |  | ORD   | 12.5  | AC   | D      |        |   |  |
| 9                                                                              |                                                                                                    | 1     |        |  |        |  | ORD   | 12.5  | AC   | D      |        |   |  |
| 10                                                                             |                                                                                                    | 1     |        |  |        |  | ORD   | 12.0  | AC   | D      |        |   |  |
| 11                                                                             |                                                                                                    | 1     |        |  |        |  | ORD   | 12.0  | AC   | D      |        |   |  |
| 12                                                                             |                                                                                                    | 1     |        |  |        |  | ORD   | 12.0  | 40   | n      |        | - |  |
| Ordena 1eres opcions PROVISIONAL Adjudica 1eres opcions PROVISIONAL            |                                                                                                    |       |        |  |        |  |       |       |      |        |        |   |  |
| Genera el llistat de sol·licituds en pdf                                       |                                                                                                    |       |        |  |        |  |       |       |      |        |        |   |  |
|                                                                                | IMPORTANT! Per problemes o dubtes relacionats amb el procés d'escolarització, per favor contacti<br>amb la seva Oficina d'Escolarització o enviï un correu electrònic a <u>escocentral@ibeducacio.eu</u><br>En el cas d'escoletes 0-3, s'ha d'enviar el correu electrònic a <u>escol3@ibeducacio.eu</u><br>En el cas de Cicles Formatius, s'ha d'enviar el correu electrònic a <u>escolaritzaciofp@dgfpieas.caib.es</u> |       |        |  |        |  |       |       |      |        |        |   |  |

En aquesta pantalla veureu que hi ha una relació de tots els alumnes que han sol·licitat el vostre centre en primera opció.

Des del servei d'escolarització s'ordenaran i adjudicaran les sol·licituds. Quan els alumnes surten en color verd vol dir que tenen plaça reservada i els alumnes que estan en color vermell són els que no tenen plaça reservada. Per imprimir les llistes heu de pitjar el botó *Genera el llistat de sol·licituds en pdf* i vos sortirà una finestra que permetrà que trieu l'estudi (només un estudi o tots els estudis del centre). Heu de generar el pdf i ja vos sortiran els dos tipus de llistats dins la mateixa impressió (llistes publicables i no publicables).

#### Explicació de les llistes:

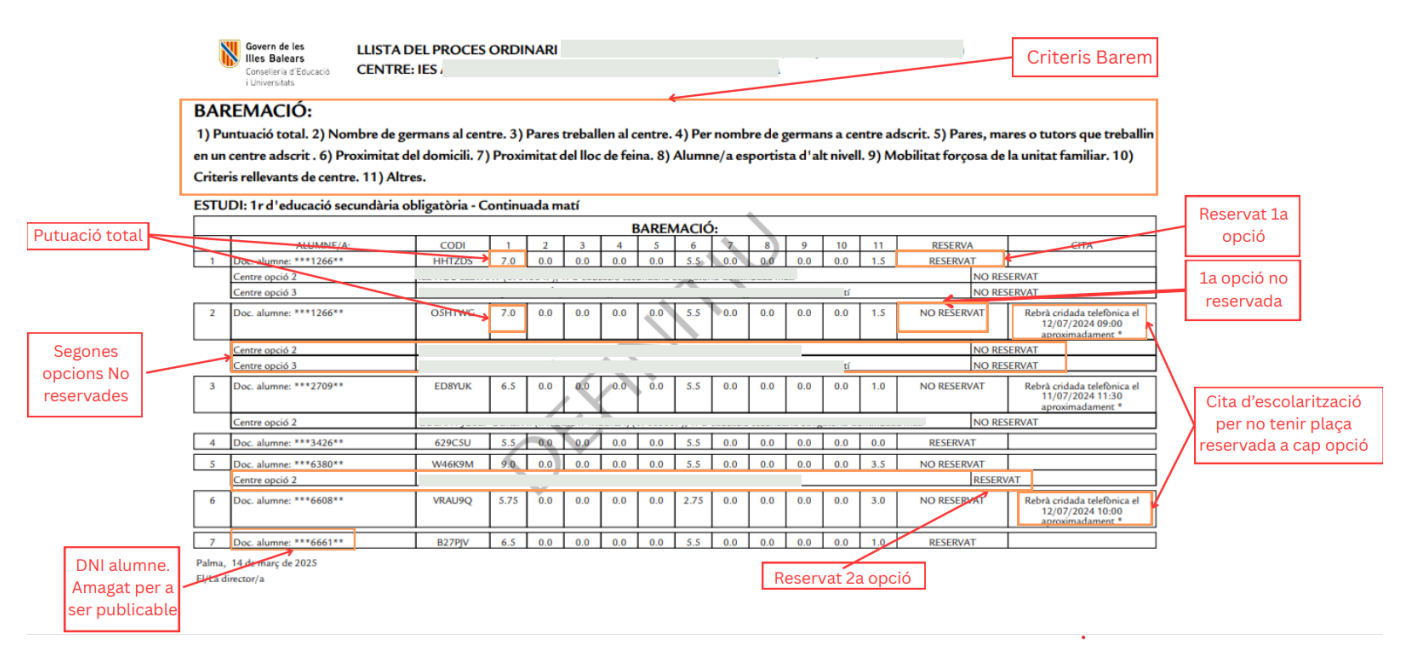

En darrer lloc, també vos apareixerà un llistat dels alumnes que han estat exclosos del procés explicant el motiu de l'exclusió.

## 5. Cites a les oficines d'escolarització

A les llistes definitives, devora cada alumne que no tengui cap plaça reservada, sortirà un apartat amb la cita a l'oficina d'escolarització corresponent, per tal que aquesta pugui gestionar aquestes sol·licituds. Aquestes cites són telefòniques i es rebrà una cridada el dia i l'hora aproximada que marca la cita.

## 6. Llistes de segones opcions

Una vegada haver publicat les llistes definitives, el centre també pot imprimir la llista d'alumnes que, havent demanat el centre en segones opcions també han obtingut plaça en el seu centre.

Per obtenir-les heu de fer el mateix que a l'apartat anterior, amb la diferència que heu de seleccionar **Segones** en el desplegable **Opció** que està a la part superior i després pitjant el botó **Cerca**, vos apareixeran tots els alumnes que han demanat el vostre centre en segones opcions. Si pitjau el botó **Genera el llistat de sol·licituds en pdf**, el podreu imprimir